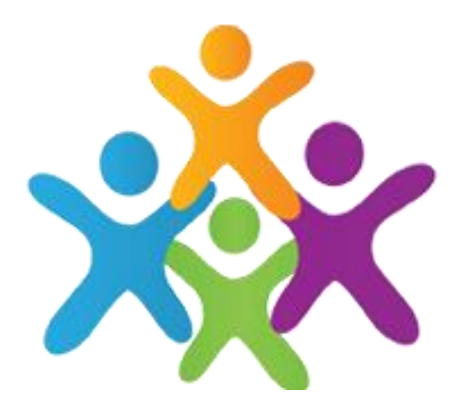

# Class Charts Student Guide

### Logging in to Class Charts

- 1. Enter your email address and password into the spaces provided.
- 2. Click on the Login button.
- 3. Enter your date of birth if asked to and click on the OK button.

| Date of birth                          |        |  |  |  |  |  |  |  |  |
|----------------------------------------|--------|--|--|--|--|--|--|--|--|
| Please enter your date of birth below. |        |  |  |  |  |  |  |  |  |
| Date of Birth<br>12/06/2009            |        |  |  |  |  |  |  |  |  |
| OK                                     | CANCEL |  |  |  |  |  |  |  |  |

Access code \*

Your access code

Please enter the access code supplied by your teacher.

LOG IN

Remember me

### **Homework - Accessing**

- Selecting the homework tab will display a list of the homework tasks which you have been set.
- To change the date range for displayed homework tasks, click on the orange calendar button.
- To display tasks in the order they were set, click on the issue date button
- To display tasks in the order they are expected to be handed in, click on the due date button.
- To mark a homework task as completed, view the homework task of your choice in more detail and tick the Completed? checkbox.
- To view a homework task in more detail, click on the expand icon in the bottom right hand corner of the homework tile.
- A popup will appear that contains a description of the homework task. It will include the estimated completion time and any links or attachments that may have been included.

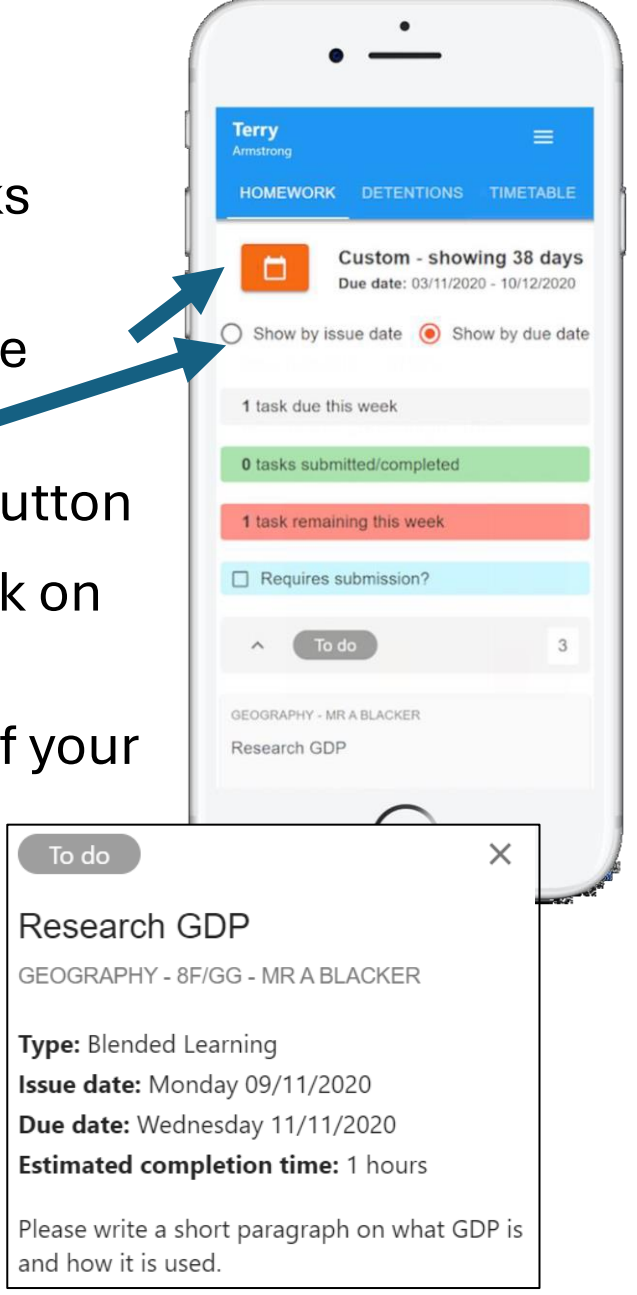

#### Homework – Status Categories

**To Do:** These are homework tasks that you need to complete. Once you have completed them, tick the checkbox.

**Completed**: These are homework tasks that you have ticked as completed but have not been changed to submitted by your teacher.

Late: These are homework tasks that have been handed in past the deadline.

**Not submitted**: These are homework tasks that were not handed in on time.

**Submitted**: These are homework tasks that have been handed in on time.

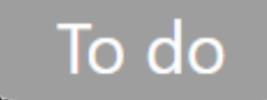

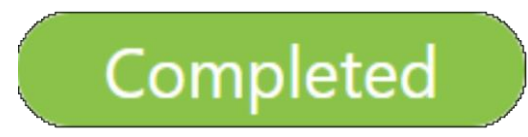

Submitted late

Not submitted

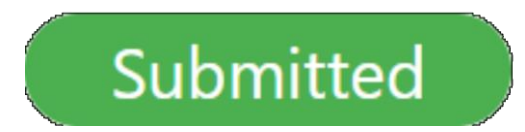

#### **Homework - Tracking**

As you are assigned homework tasks, you may want track of how you are progressing for the current week.

The three banners above the homework status categories count the number of homework tasks that are due this week, how many of those tasks you have completed and how many tasks you still need to complete

To only see homework tasks that require an attachment submission , tick the checkbox labelled Requires submission

1 task due this week

0 tasks submitted/completed

**1** task remaining this week

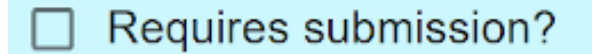

#### **Homework - Tracking**

If you are viewing the Homework tab via a desktop or laptop, expanding a homework status category will display a table overview of each homework task for the selected date range.

| ^ | <ul> <li>To do</li> </ul>         |                   |                   |                       |                         |                                       |                          |                              |
|---|-----------------------------------|-------------------|-------------------|-----------------------|-------------------------|---------------------------------------|--------------------------|------------------------------|
|   | හි<br>Homework †                  | (2)<br>Teacher ↑↓ | E<br>Lesson<br>↑↓ | issued <sup>†</sup> ↓ | ⊟<br>Due <sup>†</sup> ↓ | ©<br>Estimated<br>time <sup>†</sup> ↓ | ►<br>Type <sup>↑</sup> ↓ | Û<br>Feedback <sup>↑</sup> ↓ |
| Z | Research GDP                      | Mr A<br>Blacker   | 8F/Gg             | Monday<br>09/11/2020  | Wednesday<br>11/11/2020 | 1 hours                               | Blended<br>Learning      |                              |
| Ø | Write a soliloquy                 | Mr J Kato         | 8y/En2            | Tuesday<br>10/11/2020 | Tuesday<br>17/11/2020   | 30<br>minutes                         | Homework                 |                              |
|   | Create a poster on<br>French food | Mrs A<br>Abell    | 7YEL/Fr           | Friday<br>06/11/2020  | Thursday<br>19/11/2020  | 45<br>minutes                         | Homework                 | Feedback                     |

## Homework – Submitting Work

For certain homework tasks, you may be asked by your teacher to upload your work as an attachment.

When viewing a homework task in more detail, you will see the Upload attachment button if your teacher is expecting your work to be uploaded.

To submit a homework attachment, click on the Upload attachment button and select the files of your choice. Successfully uploaded files will then appear above the button.

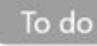

#### Write a book review

RECREATION - C6R/RC5 - MRS A ABELL

Type: Homework Issue date: Friday 20/03/2020 Due date: Friday 27/03/2020 Estimated completion time: 10

Completed?

Write a 500 word review on the book of your choice.

My attachments

My book review.doc

#### + UPLOAD ATTACHMENT

You can upload a maximum of 5 attachments, each up to 250mb in size.

Supported file formats: doc, docx, pdf, xls, xlsx, ppt, pptx, pub, txt, png, jpeg, jpg, gif, rtf, mp3, odt, odp, csv, mp4, mov, m4a, sb3

#### Support with Class Charts

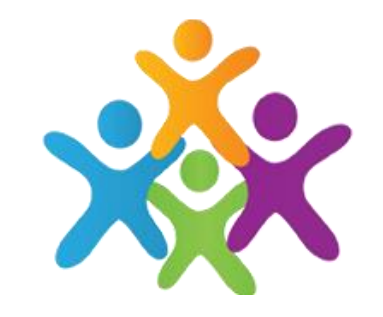

If you need help with accessing Class Charts please contact Mrs Pickering – <u>pickeringn@tmhs.rklt.co.uk</u>

For other enquires about work set on Class Charts contact info@tmhs.rklt.co.uk